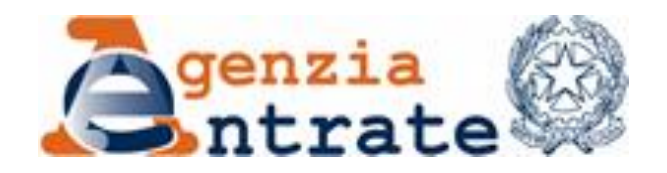

GUIDA OPERATIVA IN.TE.S.A.

Versione 3.0 del 25 luglio 2016

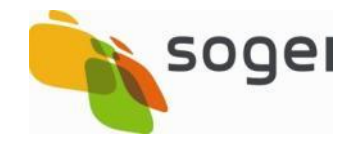

### INDICE

| 1. | INTRODU | JZIONE                            | 3  |
|----|---------|-----------------------------------|----|
|    | 1.1     | NOVITÀ DELLA VERSIONE 2015        | 5  |
|    | 1.2     | NOVITÀ DELLA VERSIONE 2016        | 5  |
|    | 1.3     | MODALITA' DI ACCESSO              | 5  |
| 2. | MODALI  | ΓΑ' DI UTILIZZO DELL'APPLICAZIONE | 7  |
| 3. | APPEND  | ICE                               | 17 |

|                              | 0 |
|------------------------------|---|
|                              | 6 |
| GUIDA OPERATIVA PAG. 3 DI 19 |   |
| AU-31-DE-05                  |   |

#### 1. INTRODUZIONE

Il presente documento è la guida operativa per l'utilizzo del servizio In.Te.S.A. da parte degli intermediari abilitati al servizio telematico Entratel.

Nel caso in cui, dalle elaborazioni dei dati presenti nel Sistema Informativo dell'Agenzia delle entrate, risultino tardività/omissioni nella trasmissione telematica delle dichiarazioni, all'intermediario interessato viene reso disponibile, tramite il Servizio Telematico Entratel, un messaggio personalizzato ed un file autenticato

In particolare l'intermediario, dalla pagina "*Accedi al servizio*", dopo la verifica della password di accesso ad Entratel, visualizza, nella sezione "La *mia scrivania - Messaggi*", una frase con la quale gli viene segnalata la presenza di File di ricevute ancora da prelevare/leggere.

| ntrate                  |                                                           |                                     |                  |                                                         |                                                                    |  |  |
|-------------------------|-----------------------------------------------------------|-------------------------------------|------------------|---------------------------------------------------------|--------------------------------------------------------------------|--|--|
|                         |                                                           | Cero                                | Var Contatta l'A |                                                         |                                                                    |  |  |
| L'Agenzia               | Il tuo profilo fiscale                                    | Cosa devi fare                      | Strumenti        | Documentazione                                          | Servizi online                                                     |  |  |
| Scegli utenza di lavoro | Utente Autenticato: '                                     | CF:                                 | Sede: 000 -      |                                                         |                                                                    |  |  |
|                         | Ti trovi in: <u>La mia scrivania</u> - Mes                | saggi                               |                  |                                                         |                                                                    |  |  |
| izi Entratei            | La mia scrivania                                          |                                     |                  | Servizio Mail e SMS                                     | <u>_</u>                                                           |  |  |
| vizi per 💦 👘            | Scadenza password fra 55 g                                | iorni                               |                  | Vuoi sapere quando sono<br>invii e altre utili informaz | o disponibili le ricevute dei tuoi<br>ioni sui servizi telematici? |  |  |
| vute                    | l'ambiente di sigurenza è di                              | spanihila san pariada d             | li ventidittà    | Registrati al servizio                                  | verifica i tuoi dati                                               |  |  |
| ware CDA                | 08/04/2013 11:04 - 08/04/                                 | 2016 11:04.                         | n vandita        |                                                         |                                                                    |  |  |
| iunicazioni             |                                                           |                                     |                  | <u>Valida i tuoi dati</u>                               |                                                                    |  |  |
| IS                      | A Risultano 32 file di Ficev                              | ute da prelevare/legge              | re               |                                                         |                                                                    |  |  |
|                         |                                                           |                                     |                  | MESSAGGI PERSONALIZZATI                                 |                                                                    |  |  |
| sultazioni              | 4 30-10-2013 - Nuova versi                                | one del controllo formale           |                  | enco dei sostituti d'imposta destini                    | tari dei modelli 730-                                              |  |  |
| oste                    | dei pagamenti effettuati cor                              | i modelli F24                       | 4                |                                                         |                                                                    |  |  |
| vizi Catastali          | a 30-10-2013 - Nuova versi<br>controllo delle Comunicazio | one del modulo di<br>ni Polivalenti |                  |                                                         |                                                                    |  |  |
| ila Litanta             | # 28-10-2013 - Presentazio                                | ne delle Comunicazioni              |                  |                                                         |                                                                    |  |  |
| no ocente               | Polivalenti previste dal Prov                             | vedimento del Direttore             |                  |                                                         |                                                                    |  |  |
| stenza                  | 2013/94908) e nuova versia<br>controllo.                  | one del modulo di                   |                  |                                                         |                                                                    |  |  |
|                         |                                                           |                                     |                  |                                                         |                                                                    |  |  |

Il file con la segnalazione delle tardività/omissioni, se presente, è identificato con il codice "*ANTxx*" (dove *xx* assume il valore dell'anno cui si riferisce l'irregolarità segnalata) ed è reperibile dall'intermediario anche nella sezione "*Servizi*", alla voce "*Ricevute*", selezionando la funzione "*Riepilogo invii per documento*".

Una volta identificato il file messaggio, l'intermediario può salvarlo sulla propria postazione informatica e, dopo aver aperto la ricevuta tramite l'utilizzo delle proprie chiavi asimmetriche, leggerne il contenuto o stamparla.

Nel suddetto file sono indicate le dichiarazioni che risultano trasmesse tardivamente o omesse in quanto non correttamente ritrasmesse a seguito di precedente scarto.

Inoltre, la stessa segnalazione, protocollata, è resa disponibile all'intermediario all'interno dell'applicativo In.Te.S.A..

|                 | AU-31-DE-05    |
|-----------------|----------------|
| GUIDA OPERATIVA | PAG. 4 DI 19   |
| IN.TE.S.A.      | 25 LUGLIO 2016 |

L'intermediario, confrontati i dati oggetto della segnalazione con quelli in proprio possesso, utilizzando il servizio In.Te.S.A., potrà fornire chiarimenti ed elementi utili a dimostrare la regolarità dell'attività di trasmissione, eventualmente allegando opportuna documentazione.

L'ufficio Audit Esterno/Audit e Sicurezza della Direzione regionale competente, valutati gli elementi forniti, comunicherà all'intermediario l'esito della fase istruttoria, che si potrà concludere con la conferma ovvero l'annullamento totale o parziale della posizione. L'esito dell'istruttoria è resa disponibile all'intermediario nella comunicazione protocollata all'interno del servizio In.Te.S.A. e in Entratel nella stessa modalità della segnalazione iniziale.

Nel caso in cui tutti o parte degli elementi forniti non abbiano trovato riscontro nei dati a disposizione dell'Agenzia delle Entrate o non siano stati ritenuti rilevanti, la Direzione regionale provvederà successivamente a notificare all'intermediario un atto di contestazione delle violazioni rilevate, ai fini dell'applicazione della sanzione prevista dall'art. 7-bis del D.lgs n. 241/97.

In sintesi, le funzioni disponibili nell'applicativo In.Te.S.A. consentono all'intermediario di:

- visualizzare la ricevuta protocollata della segnalazione;
- visualizzare l'elenco delle segnalazioni ricevute e il dettaglio delle dichiarazioni che risultano tardive o omesse;
- compilare, anche in più sessioni di lavoro, i campi previsti per fornire elementi relativamente a ciascuna delle dichiarazioni segnalate e allegare, ove necessario, documentazione a supporto;
- inviare, a compilazione ultimata, il feedback comprensivo della documentazione eventualmente allegata;
- visualizzare e/o stampare una ricevuta di avvenuta protocollazione del feedback inviato;
- visualizzare la ricevuta protocollata dell'esito dell'istruttoria svolta dalla Direzione regionale in merito al feedback inviato, protocollata.

### 1.1 NOVITÀ DELLA VERSIONE 2015

In.Te.S.A. dispone di nuove funzionalità che consentiranno di gestire il caso in cui l'intermediario non si avvale dell'applicazione web per inviare il feedback oppure integra o sostituisce il feedback inviato attraverso l'applicazione recandosi fisicamente presso l'ufficio di competenza.

La Direzione Regionale acquisisce tale documentazione assegnandogli un numero di protocollo, che non sostituirà, comunque, quella eventualmente acquisita tramite In.Te.S.A..

### 1.2 NOVITÀ DELLA VERSIONE 2016

In.Te.S.A. dispone di nuove funzionalità che consentiranno di visualizzare la segnalazione, protocollata.

Il sistema nella fase d'invio del feedback controllerà se l'intermediario ha fornito elementi con riferimento a tutte le dichiarazioni segnalate. La mancata presenza di tali elementi, per una o più dichiarazioni, viene segnalata dall'applicativo ma non impedisce comunque di inviare il feedback.

Si ricorda che l'operazione d'invio del feedback, una volta effettuata, non potrà essere annullata.

#### 1.3 MODALITA' DI ACCESSO

In.Te.S.A. è un servizio web accessibile attraverso qualsiasi browser (Internet Explorer, Firefox, Chrome, Safari, Opera, etc.) dal portale dei Servizi Telematici dell'Agenzia delle Entrate.

Dopo aver inserito il proprio Codice Fiscale e la password, selezionando la linea "In.Te.S.A. – **In**vio **Te**lematico **S**egnalazioni **A**nomalie" della sezione "La mia scrivania – Servizi per – Comunicare", si avvia la fase di autenticazione per gli utenti abilitati alla trasmissione telematica.

| 845.8                                        |                                                              |                                   | entratel (         |                |                |  |
|----------------------------------------------|--------------------------------------------------------------|-----------------------------------|--------------------|----------------|----------------|--|
| ntrate                                       |                                                              | Vai                               | Contatta l'Agenzia |                |                |  |
| L'Agenzia                                    | Il tuo profilo fiscale                                       | Cosa devi fare                    | Strumenti          | Documentazione | Servizi online |  |
| Scegli utenza di lavoro                      | Utente Autenticato:                                          | CFi                               | Sede: 000 -        |                |                |  |
| zi Entratel<br><sup>izi per</sup>            | Ti trovi in: <u>La mia scrivania</u><br>Comunicare           | - <u>Servizi per</u> - Comunicare |                    |                |                |  |
| iare and and and and and and and and and and | <u>Comunicare Emissione</u><br><u>Comunicare dati variaz</u> | Fatture<br>tione modello AA5/6    |                    |                |                |  |
| jistrare contratti di locazione<br>municare  | In.Te.S.A Invio telen                                        | natico segnalazioni anom          | alie               |                |                |  |
| hiedere                                      |                                                              |                                   |                    |                |                |  |

L'intermediario può accedere direttamente al servizio utilizzando il collegamento presente nel messaggio contenuto nel file autenticato prelevato da Entratel.

| A cal fine all'indirizzo                                                       |
|--------------------------------------------------------------------------------|
| https://telematici.agenziaentrate.gov.it/InTeSA/ricercaSegnalazioni.do         |
| e possibile accedere all'applicativo "In.Te.S.A." dove e' disponibile un       |
| modello da compilare onime e da trasmettere attraverso il canale Entratel, che |
| consente, con riferimento a ciascuna irregolarita' rilevata, di segnalare      |
| elementi utili all'istruttoria oltre che, ove richiesto, di allegare           |
| documentazione in formato PDF/A.                                               |
|                                                                                |

### 2. MODALITA' DI UTILIZZO DELL'APPLICAZIONE

In questo capitolo si illustrano le funzioni disponibili.

Dopo aver effettuato l'accesso al servizio, viene visualizzata la seguente pagina di ricerca:

| L'Agenzia  | Il tuo profilo fiscale                                                                    | Cosa devi fare                                  | Strumenti             | Documentazione | Servizi online           |
|------------|-------------------------------------------------------------------------------------------|-------------------------------------------------|-----------------------|----------------|--------------------------|
| Servizi    | Ti trovi in: <u>La mia scrivania</u> -                                                    |                                                 |                       |                |                          |
| Assistenza | INTERNA - Ricerca S                                                                       | Segnalazioni                                    |                       | 12 <u>G</u>    | ida Operativa In.Te.S.A. |
|            | Anno di Violazione<br>Data Ricevuta Da<br>Data Segnalazione Da<br>Protocollo ANT<br>Stato | Seleziona ann<br>Seleziona pro<br>Seleziona sta | o                     | A A            |                          |
|            |                                                                                           |                                                 |                       |                |                          |
|            | Statisticho dol e                                                                         | ito I linkutili I Deda                          | zione   Accessibilità | l Privacy      |                          |

L'utente potrà effettuare la ricerca delle segnalazioni che lo riguardano, impostando i seguenti filtri (di cui almeno uno obbligatorio):

- anno al quale si riferiscono le irregolarità segnalate; selezione da menu a tendina denominato "Anno di violazione"
- intervallo temporale entro il quale effettuare la ricerca delle segnalazioni; la ricerca può essere effettuata per la data della ricevuta Entratel o per la data dell'invio della segnalazione (primi sei numeri del protocollo indicato nella ricevuta telematica come "Protocollo di ricezione" nel formato aammgg);
- protocollo della segnalazione (protocollo ANT); tale protocollo è indicato nella ricevuta telematica come "Protocollo di ricezione", selezione da menu a tendina denominato "Protocollo Ant;
- Stato: corriponde allo stato di lavorazione delle segnalazioni. Può assumere i seguenti valori:
  - Da prendere in carico

|                 | AU-31-DE-05    |
|-----------------|----------------|
| GUIDA OPERATIVA | PAG. 8 DI 19   |
| IN.TE.S.A.      | 25 LUGLIO 2016 |
|                 |                |

non è stata ancora aperta la ricevuta del messaggio con la segnalazione delle anomalie;

• In lavorazione

la ricevuta è stata aperta ma il feedback non è ancora stato inviato e quindi la segnalazione risulta ancora lavorabile;

• Feedback inviato

si è proceduto all'invio del feedback e non è stato ancora ricevuto l'esito dell'istruttoria;

- Protocollato
  - è disponibile la ricevuta protocollata, dell'esito dell'istruttoria;
- Esito ricevuto
  - è disponibile la ricevuta Entratel dell'esito dell'istruttoria.

Dopo aver inserito uno o più criteri di ricerca e selezionato il pulsante cerca, il sistema visualizzerà l'elenco delle eventuali segnalazioni presenti nel sistema rispondenti ai criteri impostati:

| 💴 🤐 - Ricerca Segnalaz                                                                     | loni                                                                                                    |                |                             |                 |
|--------------------------------------------------------------------------------------------|----------------------------------------------------------------------------------------------------|----------------|-----------------------------|-----------------|
|                                                                                            |                                                                                                    | 🔁 <u>Guida</u> | <u>Operativa In.Te.S.A.</u> |                 |
| Anno di Violazione<br>Data Ricevuta Da<br>Data Segnalazione Da<br>Protocollo ANT<br>Stato  | 13     Image: Cerca                                                                                                    | A              |                             |                 |
|                                                                                            | Elenco Segnalazioni                                                                                                    |                |                             |                 |
| SEGN                                                                                       | VALAZIONE                                                                                                    | FEEDBACK       | ESITO                       |                 |
| Protocollo ANT         Data<br>Segnalazione           15060916044658404         18/06/2015 | Data<br>Scadenza         Anno<br>Violazione         Stato         Ricevuta<br>Segnalazione           17/09/2016         2013         In<br>lavorazione |                | <u>Descrizione Esito</u>    | <u>Ricevuta</u> |

Selezionando l'icona della lente di ingrandimento presente accanto al protocollo ANT, il sistema visualizzerà un prospetto contenente il dettaglio di tutte le dichiarazioni tardive o omesse indicate nella segnalazione:

PAG. 9 DI 19 25 LUGLIO 2016

| Agenzia 🚱                                                                                                    |                 |                           |                              |                           |                                           | Home   M                                                             | 1appa del sit                                                | <u>:o</u>   <mark>[]] RSS</mark> | English                 | 🚨 A                 | rea Riservata                         |                |
|----------------------------------------------------------------------------------------------------|-----------------|---------------------------|------------------------------|---------------------------|-------------------------------------------|----------------------------------------------------------------------|--------------------------------------------------------------|----------------------------------|-------------------------|---------------------|---------------------------------------|----------------|
| Sntrate 🗱                                                                                                    |                 |                           |                              | Ce                        | rca: (                                    |                                                                      |                                                              | )                                | Vai                     |                     | Contatta l'Ag                         | enzia          |
| L'Agenzia I                                                                                                    | l tuo profilo f | iscale                    | Cosa devi fa                 | are                       | St                                        | rumenti                                                              | Do                                                           | cumentazio                       | one                     | Serviz              | i online                              |                |
| Scegli utenza di lavoro                                                                                                    | Utente A        | Autenticato:              |                              |                           |                                           |                                                                      |                                                              |                                  |                         |                     |                                       |                |
| Servizi                                                                                                    | Ti trovi in:    | <u>La mia scrivania</u> - |                              |                           |                                           |                                                                      |                                                              |                                  |                         |                     |                                       |                |
| Assistenza                                                                                                    | Tott            | SA - Dettaglio            | Segnalazio                   | ne                        |                                           |                                                                      |                                                              |                                  |                         |                     |                                       | ndietro        |
| Aprenda Automatica Automatic<br>Automatica Automatica Automatica Automatica Automatica Automatica Automatica Automatica Automatica Automatica Automatica Automatica Automatica Automatica Automatica Automatica Automatica Automatica Automatica Automatica Automatica Auto |                 |                           |                              | Protocol<br>N. dichi<br>I | lo Ant S<br>Anno di<br>arazion<br>Data Se | Gelezionato:<br>Violazione:<br>i segnalate:<br>gnalazione:<br>Stato: | : 131106153<br>: 2012<br>: 9<br>: 11/11/2013<br>: In lavoraz | 00447712                         | v                       |                     |                                       |                |
|                                                                                                    |                 |                           |                              | E                         | lenco                                     | dichiaraz                                                            | zioni segn                                                   | alate                            |                         |                     |                                       |                |
|                                                                                                    | Anno<br>modello | Protocollo file           | Prot. dich. /<br>Progr. rec. | Tipo<br>violazione        | <u>c</u>                                  | F contrib.                                                           | Data                                                         | Data invio                       | Feedback interm.        | Allegati<br>interm. | Feedback Dr                           | Allegati<br>Dr |
|                                                                                                    | 12              | 12092518501722582         | 000001                       | Tardiva                   | 1                                         | 36                                                                   | 17/07/2012                                                   | 25/09/2012                       | Inserimento<br>feedback |                     | 505                                   |                |
|                                                                                                    | 12              | 12121110184065279         | 000001                       | Tardiva                   | BNT                                       | 3625N                                                                | 4 23/05/2012                                                 | 11/12/2012                       | Inserimento<br>feedback |                     | <u>Visualizza</u><br>feedback         |                |
|                                                                                                    | 12              | 13020416491122620         | 000001                       | Tardiva                   |                                           | 93                                                                   | 21/06/2012                                                   | 04/02/2013                       | Inserimento<br>feedback |                     | <u>Visualizza</u><br><u>feedback</u>  |                |
|                                                                                                    | 12              | 13020416500262657         | 000001                       | Tardiva                   | Ċ.                                        | 93                                                                   | 21/06/2012                                                   | 04/02/2013                       | Inserimento<br>feedback |                     | <u>Visualizza</u><br>feedback         |                |
|                                                                                                    | 12              | 13020418403748962         | 000001                       | Tardiva                   | C.                                        | 15                                                                   | 28/06/2012                                                   | 04/02/2013                       | Inserimento<br>feedback |                     | <u>Visualizza</u><br><u>feedbac</u> k |                |
|                                                                                                    | 12              | 13020418423939055         | 000001                       | Tardiva                   |                                           | 15                                                                   | 28/06/2012                                                   | 04/02/2013                       | Inserimento<br>feedback |                     | Visualizza<br>feedback                |                |
|                                                                                                    | 12              | 13031217421643881         | 000001                       | ⊤ardiva                   | 10                                        | 36                                                                   | 06/06/2012                                                   | 12/03/2013                       | Inserimento<br>feedback |                     | <u>Visualizza</u><br>feedback         |                |
|                                                                                                    | 12              | 13031217432644011         | 000001                       | Tardiva                   | 1                                         | 36                                                                   | 06/06/2012                                                   | 12/03/2013                       | Inserimento<br>feedback |                     | <u>Visualizza</u><br>feedback         |                |
|                                                                                                    | 12              | 13072215494518026         | 000001                       | Tardiva                   | 1                                         | 94                                                                   | 24/07/2012                                                   | 22/07/2013                       | Inserimento<br>feedback |                     | <u>Visualizza</u><br><u>feedback</u>  |                |
|                                                                                                    |                 |                           |                              |                           |                                           | export elence                                                        | o dichiarazior                                               | i.                               |                         |                     | Invia Fe                              | edback         |

L'utente può fornire, per ciascuna dichiarazione, chiarimenti o elementi utili a dimostrare la regolarità della trasmissione, selezionando il link "Inserimento feedback". Si fa presente che è comunque disponibile, al link "export elenco dichiarazioni", un prospetto, in formato excel stampabile, con il dettaglio di tutte le dichiarazioni tardive o omesse.

Qualora non fosse possibile avvalersi della trasmissione telematica per l'invio del feedback, tale prospetto, opportunamente integrato con le seguenti informazioni: codice fattispecie, dettagli, note e presenza di allegati numerati (cfr. legenda della presente guida) e sottoscritto dall'intermediario, può essere consegnato a mano, previo appuntamento telefonico, presso l'Ufficio Audit della Direzione Regionale competente.

La Direzione Regionale effettuerà la protocollazione della documentazione e inserirà a sistema il feedback , che potrà essere visualizzato dall'intermediario selezionando l'eventuale codice presente nella colonna "Feedback Dr".

PAG. 10 DI 19 25 LUGLIO 2016

| genzia 🔗                                                                                                    |                                                                                             |                                                                      | Home Ma                               | ppa del sito   🔝 RSS   🎇 English  | 🚨 Area Riservata   |
|----------------------------------------------------------------------------------------------------|---------------------------------------------------------------------------------------------|----------------------------------------------------------------------|---------------------------------------|-----------------------------------|--------------------|
| antrate 👐                                                                                                    |                                                                                             | c                                                                    | erca:                                 | Vai                               | Contatta l'Agenzia |
| L'Agenzia                                                                                                    | Il tuo profilo fiscale                                                                      | Cosa devi fare                                                       | Strumenti                             | Documentazione                    | Servizi online     |
| Scegli utenza di lavoro                                                                                                    | Utente Autenticato:                                                                         |                                                                      |                                       |                                   |                    |
| rvizi                                                                                                    | Ti trovi in: <u>La mia scrivania</u>                                                        | -                                                                    |                                       |                                   |                    |
| ssistenza                                                                                                    | - Visu                                                                                      | alizzazione Feedback D                                               | r.                                    |                                   | Indietro           |
|                                                                                                    |                                                                                             |                                                                      |                                       |                                   |                    |
|                                                                                                    | CF Contribuente:                                                                            | Protocollo Fi                                                        | le: 12092518501722582                 | Prot. dich. / Progr. rec.: 000001 | Tardiva            |
|                                                                                                    | CF Contribuente:<br>Motivazione anomalia:<br>la sospensione degli ader                      | Protocollo Fi<br>Soggetto per il quale operava<br>mpimenti tributari | le: 12092518501722582                 | Prot. dich. / Progr. rec.: 000001 | Tardiva            |
|                                                                                                    | CF Contribuente:<br>Motivazione anomalia:<br>la sospensione degli ader<br>Dettagli:         | Protocollo Fi<br>Soggetto per il quale operava<br>mpimenti tributari | le: 12092518501722582                 | Prot. dich. / Progr. rec.: 000001 | Tardiva            |
|                                                                                                    | CF Contribuente:<br>Motivazione anomalia:<br>la sospensione degli ader<br>Dettagli:<br>DETT | Protocollo Fi<br>Soggetto per il quale operava<br>mpimenti tributari | le: 12092518501722582                 | Prot. dich. / Progr. rec.: 000001 | Tardva             |
|                                                                                                    | CF Contribuente:<br>Motivazione anomalia:<br>la sospensione degli ader<br>Dettagli:<br>DETT | Protocollo Fi<br>Soggetto per il quale operava<br>mpimenti tributari | le: 12092518501722582<br>Note:<br>NOT | Prot. dich. / Progr. rec.: 000001 | Tardiva            |
| Approx. Constant<br>Constant particular in<br>Constant particular in<br>Constant par | CF Contribuente:<br>Motivazione anomalia:<br>la sospensione degli ader<br>Dettagli:<br>DETT | Protocollo Fi                                                        | Note:<br>Not                          | Prot. dich. / Progr. rec.: 000001 | Tardva             |
| Appendix  Internet particular  Appendix  Appendix  Appen                                                                                                    | CF Contribuente:<br>Motivazione anomalia:<br>la sospensione degli ader<br>Dettagli:<br>DETT | Protocollo Fi                                                        | le: 12092518501722582<br>Note:<br>Not | Prot. dich. / Progr. rec.: 000001 | Tardva             |

Analogamente eventuali allegati acquisiti dalla DR per conto dell'intermediario possono essere visualizzati selezionando l'icona presente nella colonna "Allegati Dr.":

| 'Agenzia       II tuo profilo fiscale       Cosa devi fare       Strumenti       Documentazione       Servizi online         Scegli utenza di lavoro       Ittente Autenticato:       Ittente Autenticato:       Ittente Autenticato:       Ittente Autenticato:         To trovi in: La mia scrivania -       Ittente Autenticato:       Ittente Autenticato:       Introvi in: La mia scrivania -         To trovi in: La mia scrivania -       Ittente Autenticato:       Introvi in: La mia scrivania -         Protocollo Ant Selezionato:       13110615590447696       Anno di Violazione: 2012         Anno di Violazione:       2012       N. dichiarazioni segnalate: 2       Data Segnalazione         Statis:       Introvi nazione       Introvi nazione       Introvi nazione       Introvi nazione         Statis:       Introvi nazione       Introvi nazione       Introvi nazione       Introvi nazione         Internet:       Introvi nazione       Introvi nazione       Introvi nazione       Introvi nazione         Internet:       Internet:       Introvi nazione       Introvi nazione       Introvi nazione       Internet:         Internet:       Internet:       Internet:       Internet:       Internet:       Internet:       Internet:         Internet:       Internet:       Internet:       Internet:       Internet:                                                                                                    | ntrate 🖇                |                                              |                                          |                        |               |                                                    | 6                   | Contatta l'A                    | nenzia   |
|----------------------------------------------------------------------------------------------------|-------------------------|----------------------------------------------|------------------------------------------|------------------------|---------------|----------------------------------------------------|---------------------|---------------------------------|----------|
| Cosa devi fare       Strumenti       Documentazione       Servizi online         Scegli utenza di lavoro       Utente Autenticato:       Iteraia scrivania -         Ti trovi in: La mia scrivania -       Iteraia scrivania -         Scegli utenza di lavoro       Ti trovi in: La mia scrivania -         Detta attenticato:       Protocollo Ant Selezionato:         Stata       Protocollo Ant Selezionato:         Data Segnalazione:       101/12/013         Stato:       In lavorazione *         Elenco dichiarazioni segnalate:       2         12       1212212114/1507554       000056       Tardiva       01/05/2012       21/12/2012       Alleriti       Inscritti tardiva         12       121221211215507579       000004       Tardiva       01/05/2012       21/12/2012       Alleriti       Inscritti tardiva                                                                                                    |                         |                                              |                                          | Cerca:                 |               | Var                                                | Er.                 | contacta i i                    | genzia   |
| Secoli utenza di lavoro       Utente Autenticato:         Za       Ti tovi in: La mia scrivania -         Za       Detenzeri of to scrivania -         Strate       Detenzeri of to scrivania -         Protocollo Ant Selezionato: 13110815390447096         Anno di Violazione: 2012         N. dichiarazioni segnalazione: 11/11/2013         Stato: In lavorazione •         Data Segnalazione: 11/11/2013         Stato: In lavorazione •         12       12/23121141897054       000006       Terdiva       01/09/2012       31/12/2012       Alloritationed latered later                                                                                                    | L'Agenzia               | Il tuo profilo fiscale                       | Cosa devi fare                           | Strumenti              | Doci          | umentazione                                        | Servi               | zi online                       |          |
| It trovi in: La mia scrivania -         It trovi in: La mia scrivania -         It trovi in: La mia scrivania - <td>Scegli utenza di lavoro</td> <td>Utente Autenticato:</td> <td></td> <td></td> <td></td> <td></td> <td></td> <td></td> <td></td>                                                                                                    | Scegli utenza di lavoro | Utente Autenticato:                          |                                          |                        |               |                                                    |                     |                                 |          |
| za<br>E cale<br>E cale<br>E | i                       | Ti trovi in: <u>La mia scrivania</u> -       |                                          |                        |               |                                                    |                     |                                 |          |
| Image: Second Second                                                                                                    | nza                     |                                              |                                          |                        |               |                                                    |                     |                                 |          |
|                                                                                                    |                         |                                              |                                          |                        |               |                                                    |                     |                                 |          |
| Protocollo Ant Selezionato: 13110015390447896<br>Anno di Violazione: 2012<br>N. dichiarazioni segnalate: 2<br>Data Segnalazione: 11/11/2013<br>State: In lavorazione *<br>Elenco dichiarazioni segnalate<br>12 1223121141587054 00006 Terdiva Olj05/2012 31/12/2012 at reclasci Vinetti Control De la Control De la Con                                                                                                    |                         | Dettag                                       | glio Segnalazione                        |                        |               |                                                    |                     | (                               | Indietro |
| Protocola Anno di Violazione: 2012<br>N. dichiarazioni segnalate: 2<br>Data Segnalazione: 11/11/2013<br>Stato: în lavorazione •           Elenco dichiarazioni segnalate           2         Protocollo file         Protocollo file         CE contrib.         Data messa         Allecati intern.         Allecati intern.                                                                                                    |                         |                                              | P                                        |                        | 10110015000   | 47000                                              |                     |                                 |          |
| N. dichiarazioni segnalate: 2<br>Data Segnalazione: 11/11/2013<br>Stato: In lavorazione •<br>Elenco dichiarazioni segnalate<br>2 12/23121141587054 00006 Tardiva <u>Ol</u> /007/2012 31/12/2012 at <u>Ince</u> <u>rec</u><br>1 2 12/23121141587054 00006 Tardiva <u>Ol</u> /007/2012 31/12/2012 at <u>Inc</u> <u>rec</u><br>1 2 12/23121141587054 000006 Tardiva <u>Ol</u> /007/2012 31/12/2012 at <u>Inc</u> <u>rec</u><br>1 2 12/23121141587054 000006 Tardiva <u>Ol</u> /007/2012 31/12/2012 at <u>Inc</u> <u>rec</u><br>1 2 12/23121141587054 000006 Tardiva <u>Ol</u> /007/2012 31/12/2012 at <u>Inc</u> <u>rec</u><br>1 2 12/23121152667079 000004 Tardiva <u>Ol</u> /007/2012 31/12/2012 <u>Inc</u> <u>Inc</u> <u>rec</u><br>1 2 12/23121152667079 000004 Tardiva                                                                                                    |                         |                                              | Proto                                    | Anno di Violazione:    | 2012          | 447696                                             |                     |                                 |          |
| Data Segnalazione       TI/T/2013         Stato       In lavorazione         Belenco dichiarazioni Segnalate         12       1223121141587054       C00006       Tardiva       Data invis Teedback interm.       Allegati<br>intermination       Feedback Dr.       Allegati<br>intermination         12       12231231141587054       000006       Tardiva       01/05/2012       31/12/2012       all       Tardiva       Tardiva         12       121231231152667079       000004       Tardiva       01/05/2012       31/12/2012       all       Tardiva       Tardiva       01/05/2012       31/12/2012       Tardiva       Tardiva<                                                                                                    |                         |                                              | N. di                                    | chiarazioni segnalate: | 2             |                                                    |                     |                                 |          |
| Stato: In NVORZDORE *<br>Elenco dichiarazioni segnalate<br>Anno Protecollo file Prot. dich. / Progr.<br>Molazione CF contrib.<br>12 12123121141957054 000006 Tardwa 01/05/2012 31/12/2012 al<br>12 12123121141957054 000006 Tardwa 01/05/2012 31/12/2012 al<br>12 12123121152667079 000004 Tardwa 01/05/2012 31/12/2012 al<br>12 12123121152667079 000004 Tardwa 01/05/2012 31/12/2012 al<br>12 12 12 12 12 12 12 12 12 12 12 12 12 1                                                                                                    |                         |                                              |                                          | Data Segnalazione:     | 11/11/2013    |                                                    |                     |                                 |          |
| Elenco dichiarazioni segnalate         Anno<br>modello       Protecollo file       Prot.<br>ticl.       Tico<br>violazione       CF contrib.<br>violazione       Data<br>impedia       Data invis       Feedback interm.       Allerati<br>interm.       Feedback Dr       Allerati<br>Dr         12       12123121141567054       000006       Tardiva       01/05/2012       31/12/2012       all       Tardiva       Tardiva       01/05/2012       31/12/2012       Igerimento<br>feedback       Tardiva       01/05/2012       31/12/2012       Instrumento<br>feedback       Visualizza         12       121223121152667079       000004       Tardiva       01/05/2012       31/12/2012       Instrumento<br>feedback       Visualizza       Tardiva                                                                                                    |                         |                                              |                                          | Stato:                 | In lavorazio  | ne *                                               |                     |                                 |          |
| Anno Protacollo file Prot. dich. / Progr. Tuso CF controlb. Data invis Feedback interm. Alfeaati<br>resc. yriolazione CF controlb. Data invis Feedback interm. Alfeaati<br>12 12:23121141567054 000006 Tardiva 01/05/2012 31/12/2012 at<br>12 12:23121152667079 000004 Tardiva 01/05/2012 31/12/2012 Interimentio<br>feedback freedback freedback freedback                                                                                                    |                         |                                              |                                          | Elenco dichiarazi      | oni sean      | alata                                              |                     |                                 |          |
| Anno restanciale fred.dth./Prost. Tipo CF.contrib. Data Data invia Feedback.interm. Alfeadi Feedback or Data invia Feedback.interm. Alfeadi Feedback or Data invia Feedback or Data invia Feedback or Data inv                                                                                                    |                         |                                              |                                          |                        | om segn       | andte                                              |                     |                                 |          |
| 12 12123121141567054 000006 Tardwa 01/05/2012 31/12/2012 al U An U<br>12 12123121152667079 000004 Tardwa 01/05/2012 31/12/2012 Instrumenta<br>12 12123121152667079 000004 Tardwa 01/05/2012 31/12/2012 Instrumenta                                                                                                    |                         | Anno Protocollo file                         | Prot. dich. / Progr. Tip<br>rec. violazi | O CF contrib.          | Data Data     | ta invio Feedback interm.                          | Allegati<br>interm. | Feedback Dr                     | Allegati |
| teedback feedback                                                                                                    |                         | 12 12123121141567054<br>12 12123121152867079 | 000006 Tardi<br>000004 Tardi             | iva                    | 01/05/2012 31 | /12/2012 <u>alt</u><br>/12/2012 <u>Inserimento</u> | ۳.                  | <u>rav</u><br><u>Visualizza</u> | Ē        |
|                                                                                                    |                         |                                              |                                          |                        |               | feedback                                           |                     | feedback                        |          |

|              | AU-31-DE-05    |
|--------------|----------------|
|              | PAG. 11 DI 19  |
| IN. I E.S.A. | 25 LUGLIO 2016 |
|              |                |

Nella pagina "*Inserimento feedback*" è possibile selezionare alcune fattispecie predefinite ovvero la voce "*Altro*", illustrate all'utente con apposite istruzioni a comparsa:

| Image: Secretaria     Image: Secretaria                                                                                                    |
|----------------------------------------------------------------------------------------------------|
| L'Agenzia       Il tuo profilo fiscale       Cosa devi fare       Strumenti       Documentazione       Servizi online         Assistenza       Indicate       Indicate                                                                                                    |
| Scegli utenza di lavoro       Utente Autenticato:         Servizi       Indiexo         Assistenza       Indiexo         Image: Indiexo Indiexo Indiex                                                                                                    |
| Servizi     Assistenza   Internet termine   Cr Contribuente:   Cr Contribuente:   Cr Contribuente:   Cr Contribuente:   Cr Contribuente:   Protocollo File: Protocollo File: Progressivo dichiarazione:   Ottobario e dela dichiarazone ne same (art. 13 del)   Protocollo File: Progressivo Detengi: Incinarazione: Detengi: Incinarazione: Indicare la data in cui l intermediario has effettuato il avvedimento operso: Indicare la data in cui l intermediario has effettuato il avvedimento operso: Indicare la data in cui l intermediario has effettuato il avvedimento operso: Indicare la data in cui l intermediario has effettuato il avvedimento operso: Indicare la data in cui l intermediario has effettuato il avvedimento operso: Indicare la data in cui l intermediario has effettuato il avvedimento operso: Indicare la data in cui l intermediario has effettuato il avvedimento operso: Indicare la data in cui l intermediario has effettuato il avvedimento operso: Indicare la data in cui l intermediario has effettuato il avvedimento operso: Indicare la data in cui l intermediario has effettuato il avvedimento operso: Indicare la data in cui l intermediario has effettuato il avvedimento operso: Indicare la data in cui l intermediario has effettuato il avvedimento operso: Indicare la data in cui l intermediario has effettuato il indicazioni o chiarimenti.                                                                                                    |
| Assistenza     CF Contribuente:     Crave discrete adapted in ravvedimento operoso     Setudo della caracte adapte a in cui l intermediario ha effettuato il     revenuente della data in cui l intermediario ha effettuato il     revenuente della data in cui l i |
| L20(2010).         Dettagli:         Indicare la data in cui l intermediario ha effettuato il versamento della sarione ridotta dovuta ai fini del ravvedimento operoso.                                                                                                    |
| Indicare la data in cui l intermediario ha effettuato il versamento della sanzione ridotta dovuta ai fini del ravvedimento operoso.                                                                                                    |
|                                                                                                    |
| Gestione Allegato: 📎<br>Non è necessario allegare documentazione.                                                                                                    |
| Salva                                                                                                    |
|                                                                                                    |
| <u>Statistiche del sito</u>   <u>Link utili</u>   <u>Redazione</u>   <u>Accessibilità</u>   <u>Privacy</u><br>Agenzia delle Entrate via Cristoforo Colombo n. 426 C/D 00145 Roma - Codice Fiscale e Partita Iva: 06363391001                                                                                                    |

Effettuata la selezione verranno visualizzate, in rosso, le specifiche istruzioni di compilazione per i campi "*Dettagli*" e "*Note*", nonché indicazioni circa la necessità di inserire, in allegato, documentazione a supporto di quanto rappresentato. Le predette istruzioni sono riportate in appendice.

Nei campi "*Dettagli*" e "*Note*" è possibile inserire un testo che non superi i 3000 caratteri di lunghezza.

L'inserimento dell'allegato, unico per ogni dichiarazione, avviene selezionando l'icona della graffetta, alla voce "*Gestione allegato*".

L'utente, selezionando il tasto "*Salva*", inserisce la fattispecie selezionata, i dettagli, le note e l'allegato, che sono modificabili fino al momento in cui si invia definitivamente il feedback.

PAG. 12 DI 19 25 LUGLIO 2016

| Agenzia 🛞               |                                                             |                                                                                  | Home Ma                                              | ppa del sito 🛛 🔀 RSS 🛛 🏭 English                      | 실 Area Rise    | rvata     |
|-------------------------|-------------------------------------------------------------|----------------------------------------------------------------------------------|------------------------------------------------------|-------------------------------------------------------|----------------|-----------|
| 🛋 ntrate 👐              |                                                             | С                                                                                | erca:                                                | Vai                                                   | Contatta       | l'Agenzia |
| L'Agenzia               | 1 tuo profilo fiscale                                       | Cosa devi fare                                                                   | Strumenti                                            | Documentazione                                        | Servizi online |           |
| Scegli utenza di lavoro | Utente Autenticato:                                         |                                                                                  |                                                      |                                                       |                |           |
| ervizi                  | Ti trovi in: La mia scrivani                                | <u>a</u> -                                                                       |                                                      |                                                       |                |           |
| Assistenza              | Initia Salar - Gest                                         | tione Allegato                                                                   |                                                      |                                                       |                | Indietro  |
|                         | Pi                                                          | otocollo File Selezionato:                                                       | 14022813084543630                                    | Prot. dich. / Progr. rec.: 000002                     |                |           |
|                         | 10°                                                         | ATTENZIONE! Prima d                                                              | ell'acquisizione il file Pl<br>140228130845436       | DF deve essere rinominato come seg<br>30-000002       | jue:           |           |
|                         |                                                             |                                                                                  |                                                      | Sfoglia                                               |                |           |
| Descenerati             |                                                             |                                                                                  | Salva                                                | 3                                                     |                |           |
|                         |                                                             |                                                                                  |                                                      |                                                       |                |           |
|                         | <u>Statistiche del</u><br>Agenzia delle Entrate via Cristof | <u>sito   Unk utili</u>   <u>Redi</u><br>oro Colombo n. 426 C/D 001 <sup>,</sup> | <u>azione   Accessibili</u><br>45 Roma - Codice Fisc | <u>ta   Privacy</u><br>ale e Partita Iva: 06363391001 |                |           |
| _                       | _                                                           | _                                                                                | _                                                    | _                                                     | _              |           |

Per l'allegato è richiesto il formato PDF/A, con una dimensione massima di 5MB. Nel caso si debbano trasmettere più documenti per una singola dichiarazione, si dovranno predisporre come un unico file PDF con più pagine.

Per il nome del file si raccomanda l'utilizzo della codifica "*protocollo fileprogressivo dichiarazione.pdf*", in modo da associarlo univocamente alla dichiarazione corrispondente. Per rinominare il file PDF da allegare, può essere copiata la denominazione proposta a video, corrispondente al protocollo della dichiarazione in lavorazione.

**ATTENZIONE**: Si raccomanda di inserire documentazione in allegato solo ove espressamente richiesto o se ritenuto realmente necessario.

Dopo aver completato l'inserimento dei feedback per tutte le dichiarazioni per le quali si vogliono fornire elementi e aver allegato l'eventuale documentazione, l'utente può procedere alla trasmissione selezionando il tasto "*Invia Feedback*", presente nella pagina dell'elenco delle dichiarazioni.

| Agenzia 🛞               |                                                                          |                                                                                                    | Home   Map                                                                        | pa del sito 🔂 RSS                                                                                                    | l 🔀 English                                                                                                    | 🔒 Area Riserv                                                                                                    | vata          |
|-------------------------|--------------------------------------------------------------------------|----------------------------------------------------------------------------------------------------|-----------------------------------------------------------------------------------|----------------------------------------------------------------------------------------------------|----------------------------------------------------------------------------------------------------|----------------------------------------------------------------------------------------------------|---------------|
| <b>S</b> ntrate         |                                                                          |                                                                                                    | Cerca:                                                                            |                                                                                                    | Vai                                                                                                    | Contatta l'A                                                                                                    | Agenzia       |
| L'Agenzia<br>Assistenza | 11 tuo profilo fiscale                                                   | Cosa devi fare                                                                                                    | Strumenti                                                                         | Documenta                                                                                                    | zione                                                                                                    | Servizi online                                                                                                    |               |
| Scegli utenza di lavoro | Utente Autenticato:                                                      |                                                                                                    |                                                                                   |                                                                                                    |                                                                                                    |                                                                                                    |               |
| Servizi                 | <b>10138</b> - De                                                        | ettaglio Segnalazione                                                                                                    |                                                                                   |                                                                                                    |                                                                                                    |                                                                                                    | Indietro      |
| Assistenza              | Protocollo Ant Sele<br>Anno di Via<br>N. dichiarazione se<br>Data Segna  | zionato:<br>Jazione: 09<br>gnalate: 1116<br>Jazione: 05/08/2010<br>Stato: In Javorazione                                                                                                    | Ø                                                                                 |                                                                                                    |                                                                                                    |                                                                                                    |               |
|                         |                                                                          |                                                                                                    | Elenco dichiarazio                                                                | ni segnalate                                                                                                    |                                                                                                    |                                                                                                    |               |
|                         | Anno modello<br>09<br>09<br>09<br>09<br>09<br>09<br>09<br>09<br>09<br>09 | Protocollo file         Progradi           glo dalla pagina Web         ATTENZIONE: procedere con l'invio           OK         OK           OK         OK           OK | ch. <u>CE contrib.</u><br>definitivo del feedback all'ufficio o<br><u>Annulia</u> | Data impeding<br>X 1/2009<br>//2009<br>//2/2009<br>//2/2009<br>//2/2009<br>//2/2009<br>//2/2009<br>//2/2009<br>//2/2009<br>//2/2009<br>//2/2009<br>//2/2009<br>//2/2009<br>///2/2009<br>///2/2009<br>///2/2009<br>///2/2009<br>///2/2009<br>///2/2009<br>///2/2009<br>///2/2009 | Data invio<br>01/08/2009<br>01/08/2009<br>01/08/2009<br>01/08/2009<br>01/08/2009<br>01/08/2009<br>01/08/2009<br>01/08/2009<br>01/08/2009<br>01/08/2009<br>01/08/2009<br>01/08/2009<br>01/08/2009<br>01/08/2009<br>01/08/2009<br>01/08/2009 | Eedback<br>East<br>East<br>Instrumento feadback<br>Instrumento feadback | Allegati<br>D |
|                         |                                                                          |                                                                                                    | El <u>export elenco di</u>                                                        | chiarazioni                                                                                                    |                                                                                                    | Invia F                                                                                                    | eedback       |
| Aç                      | <u>Statistiche del</u><br>Jenzia delle Entrate via Cristof               | <u>Lsito   Linkutili   Rec</u><br>íoro Colombo n. 426 C/D 00:                                                                                                    | azione   <u>Accessibilità</u><br>145 Roma - Codice Fiscal                         | e e Partita Iva: 06                                                                                                    | 363391001                                                                                                    |                                                                                                    |               |

L'operazione di invio, una volta terminata, non è annullabile. Tuttavia prima di procedere con la trasmissione il sistema presenta a video un messaggio di richiesta di conferma "ATTENZIONE: procedere con l'invio definitivo del feedback all'ufficio competente?".

Nel caso in cui non si sia completato l'inserimento dei feedback per tutte le dichiarazioni, il sistema invierà il seguente messaggio:

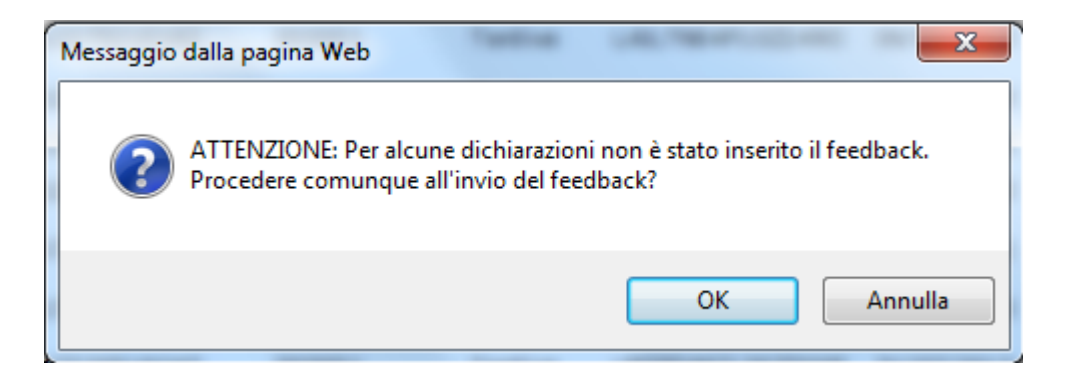

In caso di conferma, al termine dell'operazione, il sistema darà un messaggio di avvenuta protocollazione, stampabile, che costituisce la ricevuta dell'invio del feedback.

| Agenzia 🚷                                                                                                    |                                                               |                                                                                  | Home Ma                                             | appa del sito   🎦 RSS   🎇 English                       | 실 Area Riservata   |
|----------------------------------------------------------------------------------------------------|---------------------------------------------------------------|----------------------------------------------------------------------------------|-----------------------------------------------------|---------------------------------------------------------|--------------------|
| 🍋 ntrate 👐                                                                                                    |                                                               | с                                                                                | erca:                                               | Vai                                                     | Contatta l'Agenzia |
| L'Agenzia                                                                                                    | Il tuo profilo fiscale                                        | Cosa devi fare                                                                   | Strumenti                                           | Documentazione                                          | Servizi online     |
| Assistenza                                                                                                    |                                                               |                                                                                  |                                                     |                                                         |                    |
| Scegli utenza di lavoro                                                                                                    | Utente Autenticato:                                           |                                                                                  |                                                     |                                                         |                    |
| Servizi  Assistenza  Assistenza  Assistenz | Codec AOC : AGEDRIOS-A<br>Description = 11                    | cumentazione è stata a                                                           | cquisita con codio                                  | ce                                                      |                    |
|                                                                                                    | Numero di Protocolo : 9<br>Data : 17/10/2013<br>Chiudi Stampa |                                                                                  |                                                     |                                                         |                    |
|                                                                                                    | <u>Statistiche de</u><br>Agenzia delle Entrate via Cristo     | <u>il sito</u>   <u>Link utili</u>   <u>Red:</u><br>foro Colombo n. 426 C/D 001; | azione   <u>Accessibil</u><br>45 Roma - Codice Fisc | ità i <u>Privacy</u><br>cale e Partita Iva: 06363391001 |                    |

Dalla pagina "Ricerca segnalazioni" o "Dettaglio segnalazioni", selezionando l'icona presente nella colonna "Feedback", l'utente può visualizzare la seguente pagina:

|                                               | Protoc                                         | ollo ANT Selezi                         | ionato: 13                 | 110615390447694 |             |  |
|-----------------------------------------------|------------------------------------------------|-----------------------------------------|----------------------------|-----------------|-------------|--|
|                                               |                                                | Anno Viola                              | zione: 20                  | 12              |             |  |
|                                               | N. die                                         | hiarazioni segr                         | nalate: 5                  |                 |             |  |
|                                               |                                                | Data Segnala                            | zione: 11                  | /11/2013        |             |  |
|                                               |                                                |                                         | Stato: Pr                  | otocollato      |             |  |
|                                               |                                                |                                         |                            |                 |             |  |
|                                               |                                                | Elenco Fe                               | edback 1                   | intermedia rio  |             |  |
| EDBACK INVIATO I                              | NTERMEDIARIO                                   | Elenco Fe                               | eedback 1                  | intermediario   | FEEDBACK DR |  |
| EDBACK INVIATO II<br>Codice Aoo<br>AGEDRTOS-A | NTERMEDIARIO<br>Registro<br>REGISTRO UFFICIALE | Elenco Fe<br><u>N. Protocollo</u><br>38 | Data Protoco<br>2015-10-05 | intermediario   | FEEDBACK DR |  |

Selezionando l'icona eventualmente presente nella colonna "Feedback DR", l'utente può visualizzare i dettagli di protocollazione dell'eventuale documentazione allegata dalla Direzione Regionale per conto dell'intermediario, a supporto della motivazione.

| genzia                  |                                  |                              | Home   Map               | opa del sito   🎦 RSS I 💼 English | 🚨 Area Riservata   |
|-------------------------|----------------------------------|------------------------------|--------------------------|----------------------------------|--------------------|
| ntrate                  |                                  |                              | Cerca:                   | Vai                              | Contatta l'Agenzia |
| L'Agenzia               | Il tuo profilo fiscale           | Cosa devi fare               | Strumenti                | Documentazione                   | Servizi online     |
| Scegli utenza di lavoro | Utente Autenticato:              |                              |                          |                                  |                    |
| vizi                    | Ti trovi in: La mia scrivania    | 1-                           |                          |                                  |                    |
| stenza                  | - Det                            | taglio protocollo feedba     | ck Direzione region      | ale                              | Indietro           |
|                         |                                  |                              |                          |                                  |                    |
|                         | Direzione regionale: To          | scana                        |                          |                                  |                    |
|                         | Anno Violazione: 2012            |                              |                          |                                  |                    |
|                         | Codice fiscale:                  |                              |                          |                                  |                    |
|                         | Protocollo ANT: 131100           | 515390347693                 |                          |                                  |                    |
|                         |                                  |                              |                          |                                  |                    |
|                         | La documentazione e s            | tata acquisita con codice:   |                          |                                  |                    |
|                         |                                  |                              |                          |                                  |                    |
|                         |                                  |                              |                          |                                  |                    |
|                         |                                  |                              |                          |                                  |                    |
|                         |                                  |                              |                          |                                  |                    |
|                         |                                  |                              |                          |                                  |                    |
|                         | Statistiche                      | del sito   Link utili   Red  | azione   Accessibilità   | Privacy                          |                    |
|                         | Agenzia delle Entrate via Cristo | oforo Colombo n. 426 C/D 001 | 45 Roma - Codice Fiscale | e e Partita Iva: 06363391001     |                    |
|                         |                                  |                              |                          |                                  |                    |

L'intermediario potrà verificare la ricezione dell'esito dell'istruttoria svolta dalla Direzione regionale, accedendo all'elenco delle segnalazioni, attraverso la funzione "*Ricerca segnalazione*".

In caso di esito determinato dalla Direzione Regionale, nella sezione "La mia scrivania - Messaggi", sarà pubblicato un testo con il quale viene segnalata la disponibilità in In.Te.S.A. del documento protocollato. La comunicazione ufficiale dell'esito dell'istruttoria svolta è disponibile selezionando l'icona della lente d'ingrandimento presente nel campo "Descrizione esito" della pagina iniziale.

In caso di esito ricevuto, sarà inoltre possibile scaricare la comunicazione dell'esito dell'istruttoria nella sezione "ricevute" del portale Entratel:

| Servizi Entratel                     | Diserse viscoute                                                                                                    |  |  |  |  |  |
|--------------------------------------|----------------------------------------------------------------------------------------------------|--|--|--|--|--|
| Servizi per 📥                        | Ricerca ficevute                                                                                                    |  |  |  |  |  |
| P Ricevute                           | Numero di protocollo                                                                                                    |  |  |  |  |  |
| - Ricerca ricevute                   | oppure                                                                                                    |  |  |  |  |  |
| a Richiesta di reinvio ricevute/file | S Lista invii effettuati O Riepilogo invii per documento                                                                                                    |  |  |  |  |  |
| « Ricerca invii<br>effettuati        | dal giorno v mese v anno v                                                                                                    |  |  |  |  |  |
| Software                             |                                                                                                    |  |  |  |  |  |
| Comunicazioni                        |                                                                                                    |  |  |  |  |  |
| CIVIS                                | Ricerca Ripulisci                                                                                                    |  |  |  |  |  |
| PEC                                  | Per selezionare i file di cui si vuole venticare lo stato di elaborazione e/o per copiare sulla propria postazione di lavoro uno o più file predisposti in<br>risposta dall'Amministrazione finanziaria adottare, in alternativa, uno dei seguenti metodi di ricerca: |  |  |  |  |  |
| Regime IVA mini One Stop Shop        | Numero di protocollo - Indicare nell'apposita casella il numero di protocollo di uno specifico invio.                                                                                                    |  |  |  |  |  |
| Consultazioni                        | Lista invii effettuati in un periodo di tempo desiderato - Selezionare l'opzione "Lista invii effettuati" per ottenere la lista degli invii<br>effettuati nel periodo di tempo selezionato.                                                                           |  |  |  |  |  |

## 3. APPENDICE

Indicazioni per la compilazione del feedback

Fattispecie per dichiarazioni tardive:

| Codice | Descrizione                                                                                                    | Dettagli                                                                                                    | Note                                                                                                    | Allegato                                                                                                    |
|--------|----------------------------------------------------------------------------------------------------|----------------------------------------------------------------------------------------------------|----------------------------------------------------------------------------------------------------|----------------------------------------------------------------------------------------------------|
| RAV    | Selezionare nel caso in cui<br>l'intermediario si sia avvalso<br>dell'istituto del ravvedimento<br>operoso per regolarizzare la<br>tardiva trasmissione della<br>dichiarazione in esame (art. 13<br>del D.Igs 472/97 come<br>modificato dall'art. 1, comma<br>20 della L. 220/2010).                                               | Indicare la data in<br>cui l'intermediario<br>ha effettuato il<br>versamento della<br>sanzione ridotta<br>dovuta ai fini del<br>ravvedimento<br>operoso         | In questo campo si<br>possono fornire<br>ulteriori indicazioni<br>o chiarimenti.                                                                                                    | Non è necessario<br>allegare<br>documentazione,                                                                               |
|        | per tardiva o omessa<br>trasmissione delle<br>dichiarazioni da parte degli<br>intermediari incaricati, per il<br>versamento della sanzione in<br>misura ridotta deve essere<br>utilizzato il codice "8924".                                                                                                    |                                                                                                    |                                                                                                    |                                                                                                    |
|        | Si ricorda che qualora abbia<br>utilizzato un codice tributo<br>errato, l'intermediario deve<br>presentare una richiesta di<br>rettifica del mod. F24 presso<br>un ufficio dell'Agenzia delle<br>entrate.                                                                                                    |                                                                                                    |                                                                                                    |                                                                                                    |
|        | Al riguardo si fa presente che<br>la fattispecie in esame va<br>selezionata solo se si è già<br>provveduto a chiedere la<br>predetta rettifica.                                                                                                    |                                                                                                    |                                                                                                    |                                                                                                    |
| SOS    | <ul> <li>Selezionare se sussistono<br/>entrambe le seguenti<br/>condizioni:</li> <li>la dichiarazione si riferisce<br/>a contribuente nei<br/>confronti del quale opera<br/>la sospensione dei termini<br/>relativi all'adempimento<br/>degli obblighi tributari a<br/>causa del verificarsi di<br/>eventi eccezionali;</li> </ul> | Specificare l'evento<br>eccezionale e il<br>provvedimento<br>normativo che ha<br>previsto la proroga<br>del termine di<br>presentazione della<br>dichiarazione. | In questo campo si<br>possono fornire<br>ulteriori indicazioni<br>o chiarimenti<br>relativi alla<br>trasmissione della<br>dichiarazione o al<br>contenuto del<br>documento<br>allegato. | Allegare<br>documentazione<br>solo se necessaria<br>ad attestare quanto<br>rappresentato per la<br>presente<br>dichiarazione. |

|     | <ul> <li>la dichiarazione è stata<br/>trasmessa entro il termine<br/>previsto dal<br/>provvedimento di proroga.</li> </ul>                                                                                                    |                                                                                                    |                                                                                                    |                                                                                                    |
|-----|----------------------------------------------------------------------------------------------------|----------------------------------------------------------------------------------------------------|----------------------------------------------------------------------------------------------------|----------------------------------------------------------------------------------------------------|
| ERR | <ul> <li>Selezionare nel caso in cui:</li> <li>la data dell'impegno a<br/>trasmettere riportata nella<br/>dichiarazione trasmessa<br/>all'Agenzia delle entrate<br/>non corrisponda a quella<br/>in cui è stato<br/>effettivamente assunto<br/>tale impegno;</li> <li>la data in cui è stato<br/>effettivamente assunto<br/>tale impegno è<br/>successiva alla scadenza<br/>del termine di<br/>presentazione della<br/>dichiarazione e precede di<br/>non più di un mese la<br/>data di accoglimento della<br/>dichiarazione stessa da<br/>parte del Servizio<br/>telematico.</li> </ul> | Specificare se il<br>contribuente cui si<br>riferisce la<br>dichiarazione<br>segnalata come<br>tardiva ha<br>presentato , entro il<br>termine previsto<br>per la<br>presentazione della<br>dichiarazione<br>relativa al periodo<br>d'imposta<br>successivo, una<br>dichiarazione<br>integrativa nella<br>quale sia stata<br>indicata la<br>corretta data<br>di impegno alla<br>trasmissione (art.2,<br>comma 8 bis DPR<br>322/98). In tal caso<br>indicare il numero di<br>protocollo e la data<br>di<br>presentazione<br>integrativa, indicati<br>nella<br>comunicazione<br>di avvenuto<br>ricevimento<br>prodotta dal servizio<br>telematico Entratel | In questo campo si<br>possono fornire<br>ulteriori indicazioni<br>o chiarimenti<br>relativi alla<br>trasmissione della<br>dichiarazione o al<br>contenuto del<br>documento<br>allegato. | Nel caso in cui non<br>sia stata presentata<br>dichiarazione<br>integrativa, è<br>obbligatorio allegare<br>copia scannerizzata<br>del documento di<br>impegno rilasciato al<br>contribuente, firmato<br>per ricevuta dallo<br>stesso contribuente              |
| SCA | <ul> <li>Selezionare se sussistono<br/>entrambe le seguenti<br/>condizioni:</li> <li>la dichiarazione che<br/>risulta inviata<br/>tardivamente è stata in<br/>precedenza trasmessa<br/>entro i termini con un file<br/>scartato dal servizio<br/>telematico Entratel;</li> <li>tra la data di ricezione<br/>della comunicazione di<br/>scarto del file, rilevabile<br/>dalla ricevuta prodotta dal</li> </ul>                                                                                                    | Specificare il n. di<br>protocollo del file<br>scartato,<br>contenente la<br>dichiarazione in<br>esame, e il codice<br>che individua il<br>motivo di scarto,<br>indicati nella<br>ricevuta prodotta<br>dal Servizio<br>Telematico.                                                                                                    | In questo campo si<br>possono fornire<br>ulteriori indicazioni<br>o chiarimenti<br>relativi alla<br>trasmissione della<br>dichiarazione o al<br>contenuto del<br>documento<br>allegato. | L'intermediario può<br>allegare copia della<br>ricevuta di scarto<br>del file o della "lista<br>ricevute" dalla quale<br>risulti il "tipo<br>documento" con<br>l'indicazione del<br>modello e della<br>annualità delle<br>dichiarazioni<br>contenute nel file. |

|     | servizio telematico, e<br>quella di invio della<br>dichiarazione accolta non<br>sono intercorsi più di<br>cinque giorni lavorativi.                                                                                                    |                                                                                                    |                                                                                                    |                                                                                                    |
|-----|----------------------------------------------------------------------------------------------------|----------------------------------------------------------------------------------------------------|----------------------------------------------------------------------------------------------------|----------------------------------------------------------------------------------------------------|
| ALT | Selezionare qualora si<br>vogliano rappresentare<br>elementi diversi da quelli cui si<br>riferiscono i campi precedenti,<br>ovvero fornire chiarimenti utili<br>alla verifica della regolare<br>trasmissione della<br>dichiarazione o della<br>sussistenza di cause di non<br>applicabilità della sanzione<br>all'intermediario. | Devono essere<br>indicati dati e<br>informazioni utili<br>alla Direzione<br>regionale per<br>riscontrare quanto<br>rappresentato<br>dall'intermediario. | In questo campo<br>devono essere<br>descritte le<br>circostanze che<br>determinano<br>l'insussistenza<br>della violazione o<br>la non applicabilità<br>della sanzione<br>all'intermediario. | Allegare<br>documentazione<br>solo se necessaria<br>ad attestare quanto<br>rappresentato per la<br>presente<br>dichiarazione. |

# Fattispecie per dichiarazioni Omesse:

| Codice | Descrizione                                                                                                    | Dettagli                                                                                                    | Note                                                                                                    | Allegato                                                                                                    |
|--------|----------------------------------------------------------------------------------------------------|----------------------------------------------------------------------------------------------------|----------------------------------------------------------------------------------------------------|----------------------------------------------------------------------------------------------------|
| CFE    | Selezionare nel caso in cui la<br>dichiarazione in esame,<br>scartata per errori relativi al<br>codice fiscale del contribuente,<br>sia stata ritrasmessa con<br>l'indicazione del corretto<br>codice fiscale e accolta dal<br>servizio telematico Entratel.                                                         | Indicare il n. di<br>protocollo attribuito<br>dal servizio<br>telematico alla<br>dichiarazione<br>accolta e il codice<br>fiscale del<br>contribuente cui si<br>riferisce. | In questo campo si<br>possono fornire<br>ulteriori indicazioni<br>o chiarimenti<br>relativi alla<br>trasmissione della<br>dichiarazione.                                                    | Non è necessario<br>allegare<br>documentazione.                                                                               |
| ALT    | Selezionare se si vogliono<br>rappresentare elementi, diversi<br>da quelli cui si riferiscono i<br>campi precedenti, o fornire<br>chiarimenti utili alla verifica<br>della regolare trasmissione<br>della dichiarazione o della<br>sussistenza di cause di non<br>applicabilità della sanzione<br>all'intermediario. | Indicare dati e<br>informazioni utili<br>alla Direzione<br>regionale al<br>riscontro di quanto<br>rappresentato<br>dall'intermediario.                                    | in questo campo<br>devono essere<br>descritte le<br>circostanze che<br>determinano<br>l'insussistenza<br>della violazione o<br>la non applicabilità<br>della sanzione<br>all'intermediario. | Allegare<br>documentazione<br>solo se necessaria<br>ad attestare quanto<br>rappresentato per<br>la presente<br>dichiarazione. |